| راهنمای تنظیمات گوشی هایی با اندروید ۱۳ به بالا                                                                                  |  |  |  |
|----------------------------------------------------------------------------------------------------|--|--|--|
| جهت استفاده از اینترنت دانشگاه شهید چمران اهواز برای گوشی هایی که ورژن اندروید آنها ۱۳ به بالا می باشد باید تنظیمات              |  |  |  |
| زير صورت گيرد :                                                                                                    |  |  |  |
| <ul> <li>-۱ دانلود و نصب نرم افزار Open VPN ( که از اینجا قابل دانلود می باشد .) پس از دانلود آن را نصب نمایید . آیکن</li> </ul> |  |  |  |
| آن بر روی گوشی به این شکل دیده می شود .<br>OpenVPN<br>Connect                                                                    |  |  |  |
| ۲- فایل تنظیمات مختص دانشگاه را از اینجا دانلود کنید .(Internet-chamran ovpn)                                                    |  |  |  |
| ۳- گوشی خود را به وای فای دانشگاه ( wi-fi) متصل کنید .                                                                           |  |  |  |
| ٤-       نرم افزار Open VPN را اجرا نموده در صفحه باز شده گزینه AGREE را انتخاب کنید .                                           |  |  |  |
| ٥- صفحه Import Profile بازشده از قسمت بالا گزینه FILE را انتخاب کرده و گزینه ALLOW را می زنیم                                    |  |  |  |
| مسیر دانلود فایل مرحله ۲ (Internet-chamran ovpn) را انتخاب می کنیم .                                                             |  |  |  |

| রি 🔏 75% 🛢 11:11 AM 🕻                                                                                                    | 🖬 🕄 ति                                                                                                    | 🖬 🙃 ्र 🖬 74% 🛢 11:13 AM                                                                                                    | 🖻 🔍 🛱 🤹 🛱 🛱 🛱 🛱 🛱                                                                            |
|----------------------------------------------------------------------------------------------------|----------------------------------------------------------------------------------------------------|----------------------------------------------------------------------------------------------------|----------------------------------------------------------------------------------------------|
| OpenVPN Inc. Data Collection,<br>Use And Retention                                                                                                    | ≡ Import Profile                                                                                                    | ≡ Import Profile                                                                                                    | ≡ Import Profile                                                                             |
|                                                                                                    | URL FILE                                                                                                    | URL FILE                                                                                                    | URL FILE                                                                                     |
| OpenVPN Inc. presents our updated<br>policies to transparently show how we<br>collect, use, or retain your data. By clearly<br>and openly presenting the terms of our<br>policies we hope to maintain the trust and<br>confidence of all our valued customers.<br>Our priority is to educate and make it easy<br>for customers to understand what data we<br>collect, why we collect it, and how we use<br>it.<br>APP DATA USAGE<br>OpenVPN Connect is used to create VPN<br>tunnels that connect to Access Servers,<br>Community OpenVPN Servers, and any<br>other third-party service that works with<br>the OpenVPN protocol. OpenVPN Inc. does<br>not have control over these servers, and<br>the data policy of each of these servers are<br>dependent on the owner or operator of the | URL<br>https://<br>Please note that you can only import profile<br>using URL if it is supported by your VPN<br>provider | Please, select .ovpn profile to import<br>Location:<br>Allow OpenVPN<br>Connect to access<br>photos, media, and files<br>on your device?<br>DENY ALLOW | Please, select .ovpn profile to import<br>Location: /storage/<br>Internal Storage<br>SD Card |
| AGREE                                                                                                    | NEXT                                                                                                    | IMPORT                                                                                                    |                                                                                              |
| F dlano                                                                                                    | مرحله ۵                                                                                                    | م جله ۵                                                                                                    | مرحله ۵                                                                                      |

۲- بعد از پیدا کردن فایل دانلود شده وانتخاب آن ، گزینه IMPORT از پایین صفحه فعال شده بر روی آن می زنیم.
 ۲- در صفحه بعدی گزینه های Save password و Save Private Key Password او در صفحه بعدی گزینه های Username اینترنت دانشگاه و در قسمت Password رمز عبور اکانت اینترنت دانشگاه و در قسمت Password رمز عبور اکانت اینترنت دانشگاه و در قسمت A- در صلبق شکل مرحله ۸) و از گوشه دانشگاه و در قسمت ADD را بزنید .

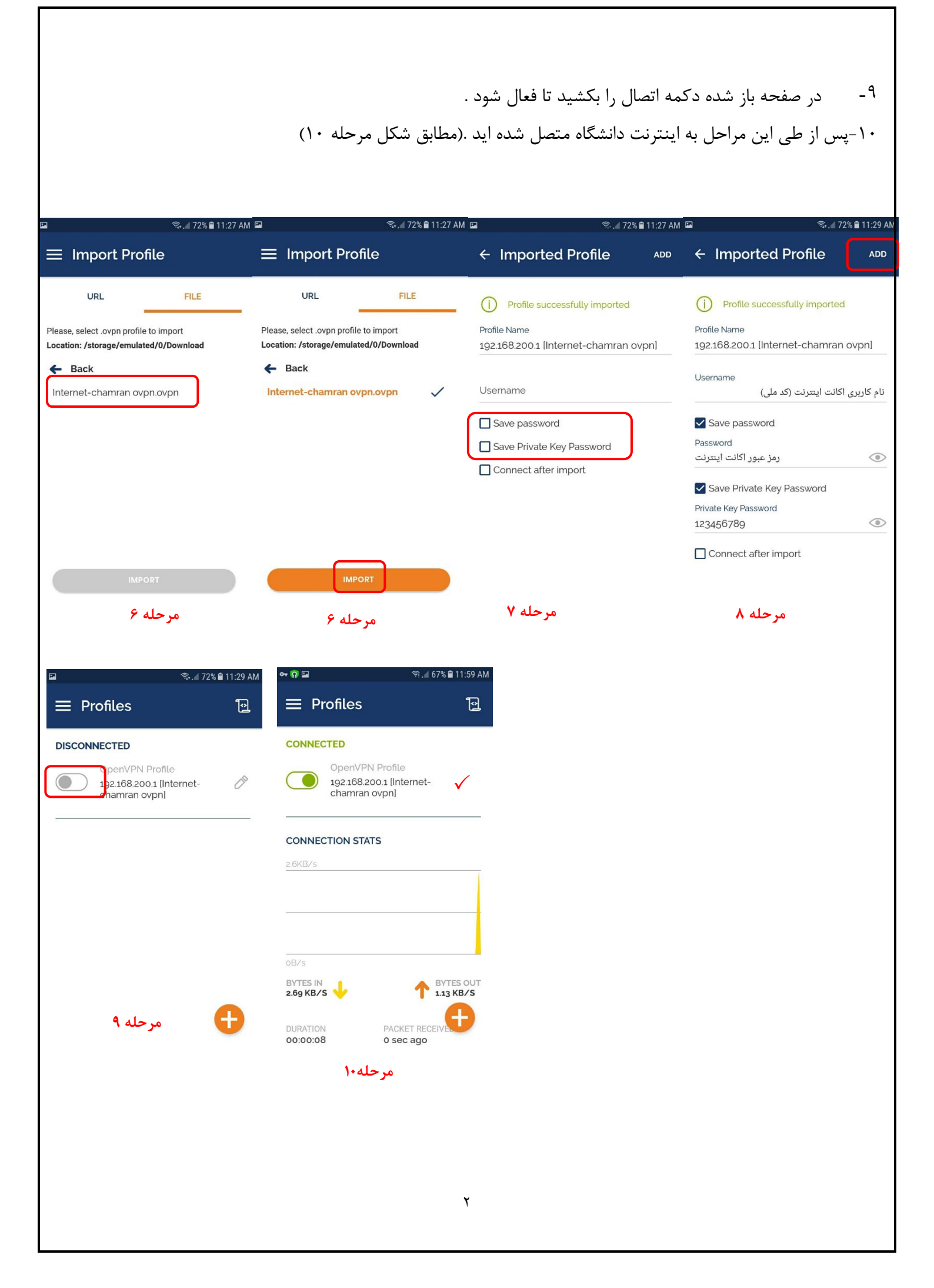